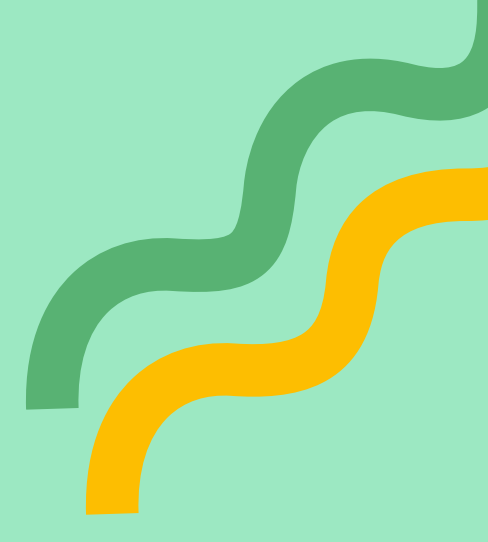

# JAK ZAGŁOSOWAĆ?

Przedstawiamy jak w kilku krokach oddać głos na naszą inicjatywę -

#### **Apitherapy Center in the Tuchola forests**

w ramach Strand A w konkursie NEB 2025 Prizes.

#### KROK 1

Participate in the public vote

The winners of the public vote will be announced at the New European Bauhaus Prizes ceremony

I want to participate >

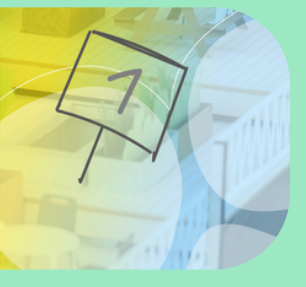

Wejdź na stronę www: https://prizes.new-europeanbauhaus.europa.eu/finalists#requestpublic-vote i kliknij w "I want to participate" na banerze.

| nall "<br>Enter your em | ail                                                                                                |         |
|-------------------------|----------------------------------------------------------------------------------------------------|---------|
| Antispam                | lı lı Audio version                                                                                | Refresh |
| ?                       | Move the slider to the lowest of these numbers:<br>thirty-one or thirty-four<br>You've selected: 0 |         |
| •                       |                                                                                                    |         |

### KROK 2

Otworzy się nowe okno. Podaj swojego maila i przejdź proces weryfikacji przesuwając slider zgodnie z treścią zadania. W tym przypadku należy przesunąć slider na 31.

## KROK 3

Na podanego maila przyszedł mail "NEB Team" z linkiem do głosowania.

Kliknij w link i zostaniesz przekierowany do strony z możliwością oddania głosu w publicznym głosowaniu.

#### Public vote

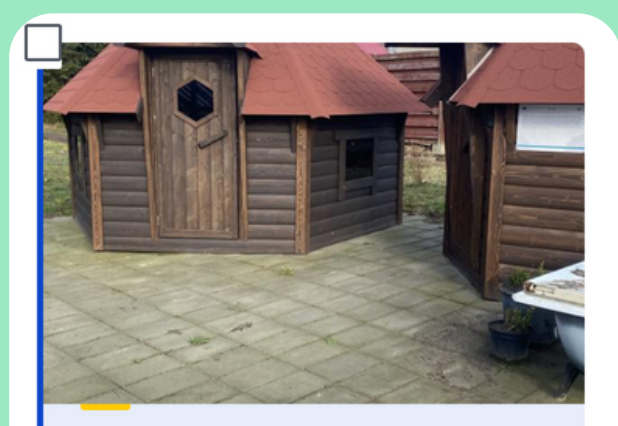

Prioritising the places and people that need it the most

Apitherapy Center in the Tuchola forests

Poland More details

### <u>KROK 4</u>

W Strand A znajdź nasz projekt, zaznacz go. Jeśli projekt jest podświetlony jak obok tzn. że został już wybrany. Następnie wybierz jeden z interesujących Cię projektów w Strand B i kliknij "Submit vote", a następnie potwierdź swój wybór w nowym okienku, które się otworzy.

Confirm vote

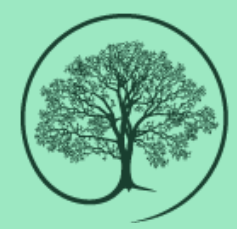

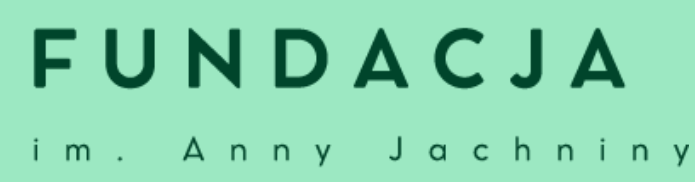